| 致    | Epson 愛用者                                                       |
|------|-----------------------------------------------------------------|
| 文件來源 | Epson 客服中心                                                      |
| 主題敘述 | 如何使用 Fax Utility 新增或編輯印表機中的聯絡人資料?                               |
| 適用機型 | L5190, L5196, L5290, L5590, L6190, L6290, L6490, L14150, L15160 |

內文說明:如何使用 Fax Utility 新增或編輯印表機中的聯絡人資料

範例機型&作業系統:L15160, Windows 11 64 bit

**步驟1:**請依下列步驟確認電腦是否已安裝 FAX Utility 應用程式。 按下開始鍵,然後查看 [所有應用程式] > [Epson Software] 資料夾 > [FAX Utility]。 附註:如未出現上述應用程式,請至 <u>EPSON 官網</u>下載安裝。

步驟 2: 開啟 [FAX Utility],點選 [聯絡人]。

| 🖴 FAX Utility              | - 0                | ×     |
|----------------------------|--------------------|-------|
| L15160 Series(網路)<br>建取印表機 | <b>以</b><br>一般络人 月 | 口表機設定 |
| 傳送                         |                    |       |
| ▶ 僅傳送封面頁傳真                 |                    |       |
| <b>、</b> 編輯 PC-FAX 電話簿     |                    |       |
| <b>檢視傳</b> 真傳輸記錄           |                    |       |
|                            |                    |       |
| 接收                         |                    |       |
| → 在此電腦上儲存已接收傳真             |                    | 剧界    |
|                            |                    | 爾閉    |
| 檢視接收傳真記錄                   |                    |       |
| 選用設定                       |                    |       |
| ? 開啟線上說明                   |                    |       |
| 前 開設簡易使用說明                 |                    |       |

## 步驟3:請輸入管理員密碼。

| 輸入管理員密碼     | ×     |
|-------------|-------|
| 輸入産品的管理員密碼。 |       |
|             |       |
|             |       |
|             | 確定 取消 |

## 管理員密碼預設值為印表機的機器序號,請依照下列方法找到機器序號。

方法1:您可以在產品的外箱上找到機器序號標籤,下圖紅框處即為機器序號。

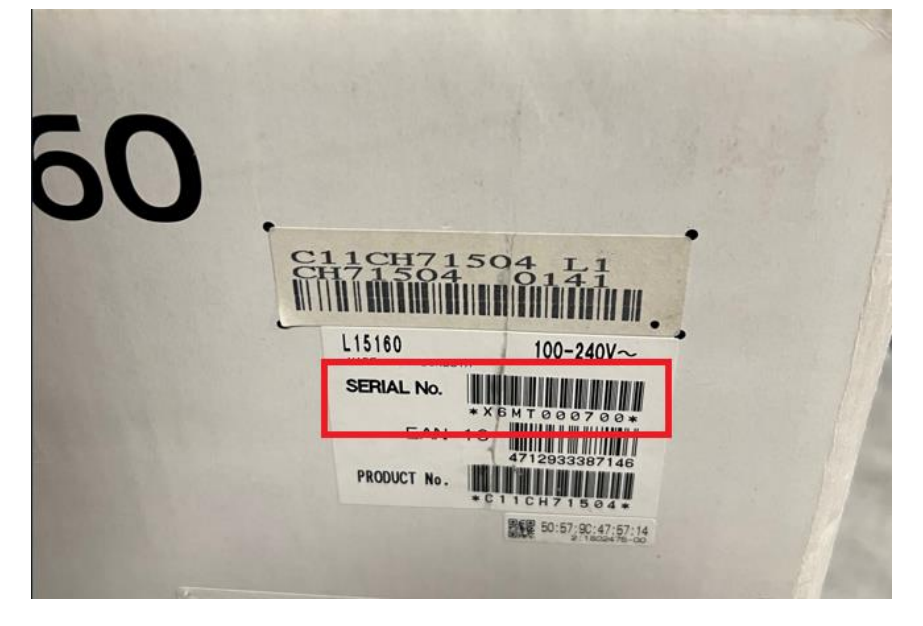

**方法 2**:您可以在機器底部找到產品標籤,下圖紅框處即為機器的序號。

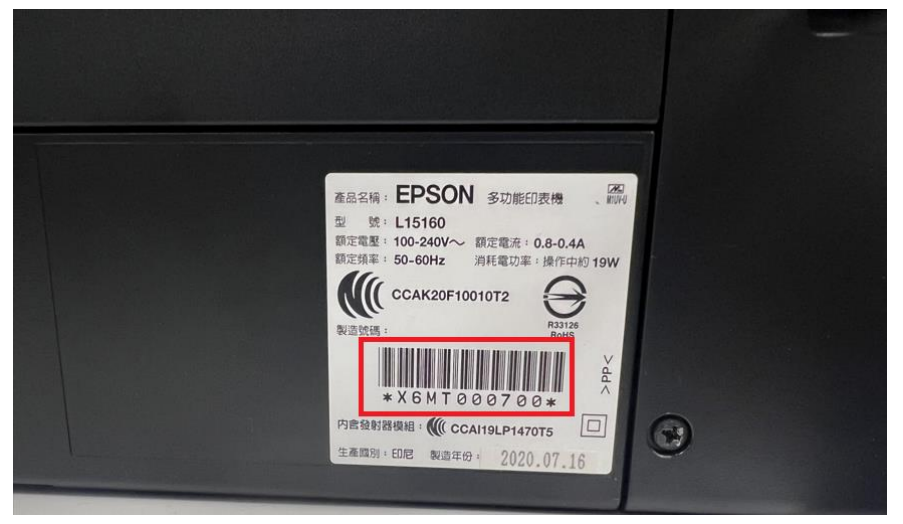

## 方法 3:您可以印出噴嘴檢查表單,上面的 Serial number 即為機器的序號。

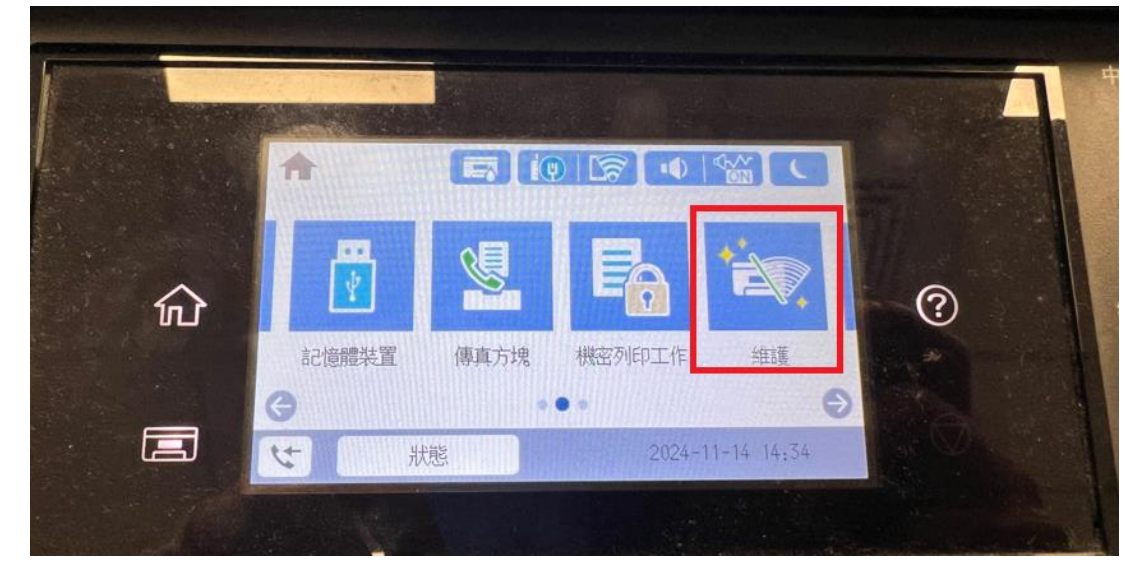

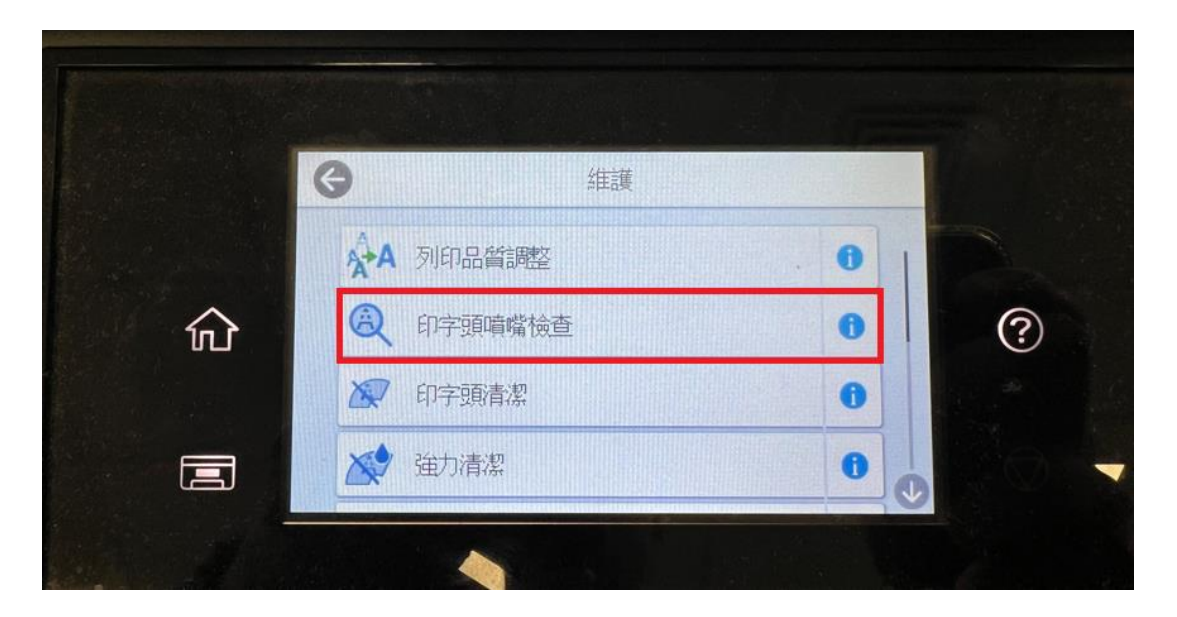

|   | The second second second second second second second second second second second second second second second s                                                                                                    |   |
|---|----------------------------------------------------------------------------------------------------|---|
|   | G 印字頭噴嘴檢查                                                                                                    |   |
| 命 | 放入 A4 普通纸 以列印喧嘴檢查表單,然後觸碰 開<br>始。                                                                                                    | ? |
|   | 開始                                                                                                    |   |
|   | Call of the state of the state |   |

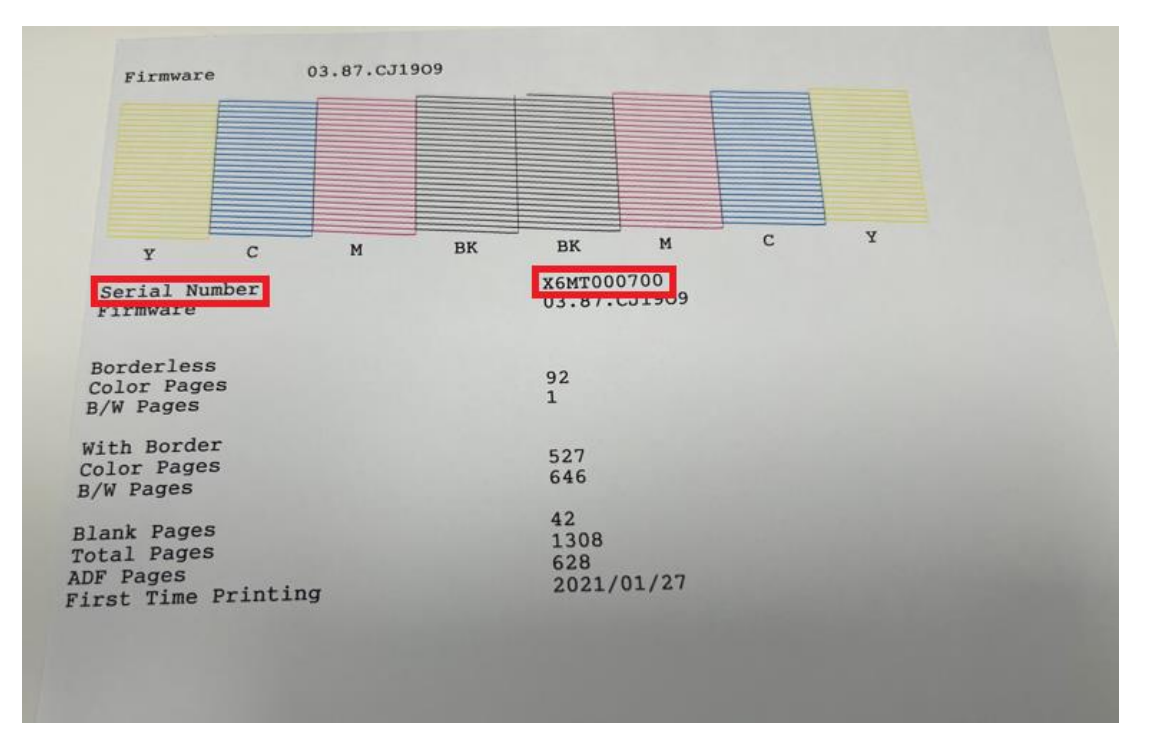

## 步驟4:點選項目號碼1,再點選下列紅框圖示,新增聯絡人資料。

| 闻 快速援   | 號/群組撥號清單    | - L15160 | Series(網路) |               |              |      |      |
|---------|-------------|----------|------------|---------------|--------------|------|------|
| 檔案(F) 約 | 編輯(E) 檢視(V) | 說明(H)    |            |               |              |      |      |
| 🗣 🗣 🤅   | 🥖 🗙   📍     |          |            |               |              |      |      |
| 項目號碼    | 名稱/群組名稱     | 索引詞      | 傳真號碼       | 子位址 (SUB/SEP) | 密碼 (SID/PWD) | 傳真速度 | 傳輸線路 |
| 1       |             |          |            |               |              |      |      |
| 2       |             |          |            |               |              |      |      |
| 3       | 正由其他功       |          |            |               |              |      |      |
| 4       |             |          |            |               |              |      |      |
| 5       |             |          |            |               |              |      |      |
| 6       |             |          |            |               |              |      |      |
| 7       |             |          |            |               |              |      |      |
| 8       |             |          |            |               |              |      |      |
| 9       |             |          |            |               |              |      |      |
| 10      |             |          |            |               |              |      |      |

| 步驟 5: | 輸ノ | く 聯絡人う | 資料, | 按下「 | 確定」 | 後, | 即可新增完成。 |
|-------|----|--------|-----|-----|-----|----|---------|
|-------|----|--------|-----|-----|-----|----|---------|

| 編輯                         | ×  |
|----------------------------|----|
| 項目號碼: 1                    | 確定 |
| ○ 快速撥號(S) ○ 群組(G)          | 取消 |
| 名稱/群組名稱(N):                | 說明 |
| 王小明                        |    |
| 索引詞(I):                    |    |
|                            |    |
| 傳真號碼(F):                   |    |
| 27915678                   |    |
| 由於 ~ - ″ 表示暫停,因此諸勿用於電話號碼中。 |    |
| - 子位址                      | 1  |
| <br>子位址 (SUB/SEP)(A):      |    |
|                            |    |
| ,<br>密碼 (SID/PWD)(P):      |    |
|                            |    |
| 7                          |    |
| <b>傳真速度(X):</b> 傳輸線路(T);   |    |
| 印表機設定                      |    |

| ↓ 快速撥號/群組撥號清單 - L15160 Series(網路) |             |       |          |               |              |      |      |
|-----------------------------------|-------------|-------|----------|---------------|--------------|------|------|
| 檔案(F) #                           | 編輯(E) 檢視(V) | 說明(H) |          |               |              |      |      |
| 🖶 🚔 🤅                             | 🥒 🗙 📍       |       |          |               |              |      |      |
| 項目號碼                              | 名稱/群組名稱     | 索引詞   | 傳真號碼     | 子位址 (SUB/SEP) | 密碼 (SID/PWD) | 傳真速度 | 傳輸線路 |
| <b>1</b>                          | 王小明         |       | 27915678 |               |              | 印表機  |      |
| 2                                 |             |       |          |               |              |      |      |
| 3                                 | 正由其他功       |       |          |               |              |      |      |
| 4                                 |             |       |          |               |              |      |      |
| 5                                 |             |       |          |               |              |      |      |
| 6                                 |             |       |          |               |              |      |      |
| 7                                 |             |       |          |               |              |      |      |
| 8                                 |             |       |          |               |              |      |      |
| 9                                 |             |       |          |               |              |      |      |
| 10                                |             |       |          |               |              |      |      |

步驟6:如要編輯聯絡人資料,請先點選要編輯的聯絡人項目,再點選下列紅框圖示,即可編輯聯絡人 資料。

| 🔃 快速援      | 發號/群組撥號清單   | - L15160 | Series(網路) |               |              |      |      |
|------------|-------------|----------|------------|---------------|--------------|------|------|
| 檔案(F) #    | 編輯(E) 檢視(V) | 說明(H)    | )          |               |              |      |      |
| 🗣 📮 🍹      | I 🖉 🗙 📍     |          |            |               |              |      |      |
| 項目號碼       | 名稱/群組名稱     | 索引詞      | 傳真號碼       | 子位址 (SUB/SEP) | 密碼 (SID/PWD) | 傳真速度 | 傳輸線路 |
| <b>a</b> 1 | 王小明         |          | 27915678   |               |              | 印表機  |      |
| 2          |             |          |            |               |              |      |      |
| 3          | 正由其他功       |          |            |               |              |      |      |
| 4          |             |          |            |               |              |      |      |
| 5          |             |          |            |               |              |      |      |
| 6          |             |          |            |               |              |      |      |
| 7          |             |          |            |               |              |      |      |
| 8          |             |          |            |               |              |      |      |
| 9          |             |          |            |               |              |      |      |
| 10         |             |          |            |               |              |      |      |

步驟7:新增或編輯的聯絡人資料·將會同步至印表機的聯絡人清單。

| Mill Q 搜尋開始人 | E | ****    |
|--------------|---|---------|
| 0001 0100    | 5 | THRUS   |
| 111/明 >      |   | 招供      |
|              |   | 。<br>預開 |
|              |   |         |
|              |   | 傳送      |

---End---